## Clarity Quick Tips – Failover Routing

## Setting Up Your Failover Routing is as Easy 1, 2, 3

1. Navigate to **portal.clarityvoice.com**, you should see the login page:

| Fran | chisePhones phone system in a box*      |
|------|-----------------------------------------|
| Log  | in Name                                 |
| exte | ension@domain                           |
| Pas  | sword                                   |
| •••  | •                                       |
|      | Log In                                  |
|      | Powered by Clarity®                     |
|      | Manager Portal: Version 1227.1.1 (01-N) |

2. Enter your **Extension** and **Domain**, for example, 200@handyman, along with your password. If you don't know your password, click **Forgot Password** to have a password reset email sent to you. **Click Login**.

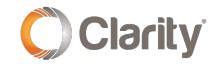

| FranchisePhones <sup>*</sup> phone system in a box* |  |
|-----------------------------------------------------|--|
| Login Name                                          |  |
| Password                                            |  |
| Log In                                              |  |
| Forgot Login Name   Forgot Password                 |  |

3. The main landing page has several tabs, click the **Inventory** button to see which user your number(s) is routing to. In this example, the number is routing to **user 300** 

| Clarity        |           |                    |            |                  | Office Anywl     | here Web   Suppo | ort Center   💄   | Phone 200 (200) - |
|----------------|-----------|--------------------|------------|------------------|------------------|------------------|------------------|-------------------|
| Home Call Cen  | ler Users | Auto<br>Attendants | Call Queue | s Time<br>Frames | Music On<br>Hold | Inventor         | Smart<br>Routing | #<br>Analytics    |
|                |           |                    | Reports    | Gall History     |                  |                  |                  |                   |
| Inventory      |           | _                  | _          | _                | _                | _                | _                | C                 |
| Phone Numbers  |           |                    |            |                  |                  |                  |                  |                   |
| Filters        |           |                    |            |                  |                  |                  |                  |                   |
| Phone Number - |           | Treatment          | ſ          | Destination      |                  |                  | Notes            |                   |
| (248) 910-2943 |           | User               |            | 300 (Main Rou    | ting)            |                  | Demo             |                   |

4. Click the **Users** button, then locate and click the 'user' for which your numbers are routing to. In this example, the number is routing to user 300. **\*NOTE**: if you do not see the user your numbers are routing to, you may need to un-check 'Hide System Users' at the bottom.

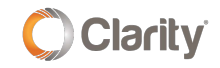

| Clarity                           | Office Anywhere Web   Support Center   💄 Phone 200 (200) - |
|-----------------------------------|------------------------------------------------------------|
| Home Call Center                  | Music On<br>Hold Inventory Smart<br>Routing #              |
| Scheduled<br>Reports              | History                                                    |
| Users                             | 0                                                          |
| Enter name, extension, or dept. Q |                                                            |
| Name Name                         | Extension  Department                                      |
| Phone 200                         | 200 📀                                                      |
| Phone 201                         | 201 0                                                      |
| Phone 202                         | 202 0                                                      |
| Phone 203                         | 203                                                        |
| Main Routing                      | 300 📀                                                      |
| Test User Setup Required          | 335 💿                                                      |
| domain user Password Required     | domain ⊘                                                   |

5. Click the **Answering Rules** tab, then click the **pencil** icon at the far right to Edit the answering rule.

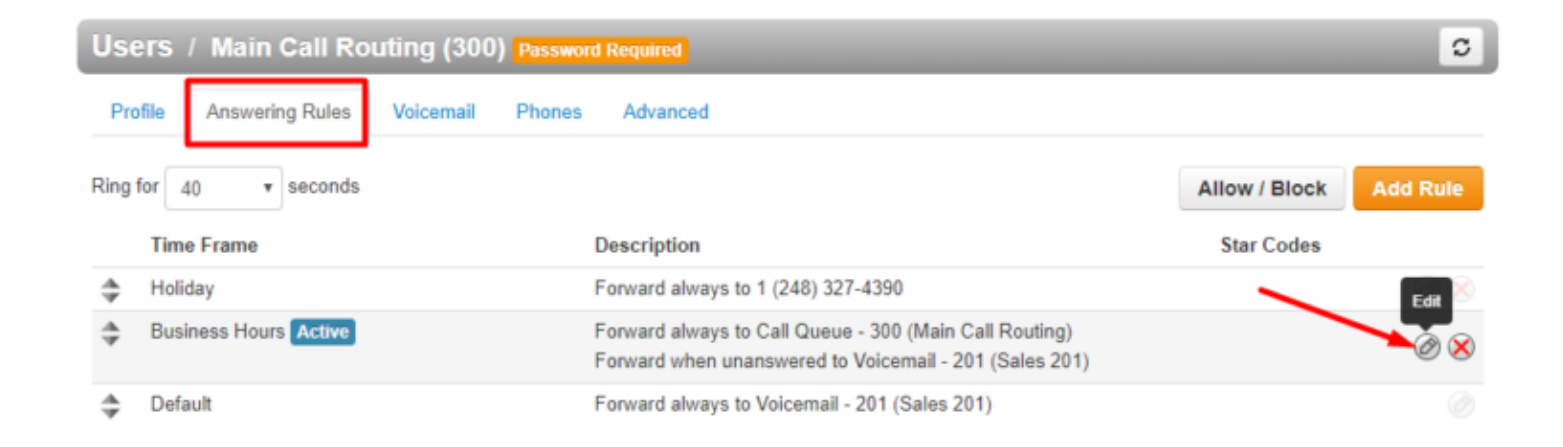

6. Check the **When offline** box and enter an <u>11-digit forwarding number</u> that will receive calls if your internet or power is out. Click **Save**. You may add failover to any Answering Rule. **\*NOTE**: If you have multiple external numbers that need to ring in a failover group, contact Clarity Technical Support and we'll create a Failover Queue for you.

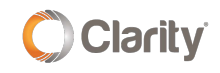

| Edit Answering Rule | Edit | Answer | ing | Rule |
|---------------------|------|--------|-----|------|
|---------------------|------|--------|-----|------|

| Time Frame      | Business Hours                                              | This is when your answering rule will apply                                                                                                    |
|-----------------|-------------------------------------------------------------|----------------------------------------------------------------------------------------------------|
|                 | Enabled                                                     |                                                                                                    |
|                 |                                                             |                                                                                                    |
|                 | Do not disturb                                              |                                                                                                    |
|                 | Call screening                                              |                                                                                                    |
| Call Forwarding | ✔ Always                                                    | Call Queue - 300 (Main Call Routing)                                                                                                    |
|                 | On Active                                                   | Extension, number or phone                                                                                                    |
|                 | When busy                                                   | Extension, number or phone                                                                                                    |
| _               | When unanswered                                             | Voicemail - 201 (Sales 201)                                                                                                    |
|                 |                                                             |                                                                                                    |
|                 | When offline                                                | 12483274390                                                                                                    |
|                 | <ul> <li>When offline</li> <li>Simultaneous ring</li> </ul> | 12483274390<br>✓ Include user's extension                                                                                                    |
| L               | <ul> <li>When offline</li> <li>Simultaneous ring</li> </ul> | 12483274390<br>✓ Include user's extension<br>☐ Ring all user's phones                                                                                                    |
| L               | When offline Simultaneous ring                              | 12483274390         Include user's extension         Ring all user's phones         Answer confirmation for offnet numbers                                                                          |
|                 | When offline Simultaneous ring                              | 12483274390         Include user's extension         Ring all user's phones         Answer confirmation for offnet numbers         Extension, number or phone         Image: 0 minimum of the phone |
|                 | When offline Simultaneous ring Just ring user's exten       | 12483274390         ✓ Include user's extension         □ Ring all user's phones         □ Answer confirmation for offnet numbers         Extension, number or phone         ③ 0         sion        |

If you have any additional questions or require additional assistance, please contact Support at 800.676.3995. We are available 8 AM to 9 PM EST, Monday through Friday. Or, feel free to contact us on our support page at: https://clarityvoice.com/support/

**CLICK HERE FOR MORE CLARITY QUICK TIPS!** 

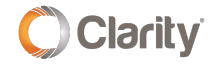

Copyright © 2020 Clarity Voice. All rights reserved.